## **NETWORK CLINTS NOT SHOWING AT WINDOWS-10**

You can salve this problem as explain following proceed step by step

## (A) First Change Advance Sharing Settings

| Change sharing options for different network profiles (1)                                                                                                    |                    |
|----------------------------------------------------------------------------------------------------|--------------------|
| Windows creates a separate network profile for each network you use. You can choose sp<br>each profile.                                                                                                    | ecific options for |
| Private                                                                                                    |                    |
| Guest or Public (current profile)                                                                                                    | (                  |
| Network discovery                                                                                                    |                    |
| When network discovery is on, this computer can see other network computers<br>visible to other network computers.                                                                                                    | and devices and is |
| <ul> <li>Turn on network discovery</li> <li>Turn off network discovery</li> </ul>                                                                                                    |                    |
| File and printer sharing                                                                                                    |                    |
| When file and printer sharing is on, files and printers that you have shared from<br>be accessed by people on the network.                                                                                                    | this computer can  |
| Turn on file and printer sharing Turn off file and printer sharing                                                                                                    |                    |
| Change sharing options for different network profiles <b>(2)</b><br>Windows creates a separate network profile for each network you use. You can choose specific options f<br>each profile.                                                                                   | or                 |
| Private                                                                                                    | -                  |
| Network discovery                                                                                                    |                    |
| When network discovery is on, this computer can see other network computers and devices an<br>visible to other network computers.                                                                                                    | d is               |
| (●) Turn on network discovery<br>[△] Turn on automatic setup of network connected devices.<br>○) Turn off network discovery                                                                                                    |                    |
| File and printer sharing                                                                                                    |                    |
| When file and printer sharing is on, files and printers that you have shared from this computer<br>be accessed by people on the network.                                                                                                    | can                |
| <ul> <li>Turn on file and printer sharing</li> <li>Turn off file and printer sharing</li> </ul>                                                                                                    |                    |
| Guest or Public (current profile)                                                                                                    | - 🕗                |
| All Networks                                                                                                    | - 📀                |
|                                                                                                    |                    |
| Private (3)                                                                                                    | )                  |
| Guest or Public (current profile)                                                                                                    | 2                  |
| All Networks                                                                                                    | >                  |
| Public folder sharing                                                                                                    | 2                  |
| When Public folder sharing is on, people on the network, including homegroup members, can<br>access files in the Public folders.                                                                                                    |                    |
| Turn on sharing so anyone with network access can read and write files in the Public folders<br>Turn off Public folder sharing (people logged on to this computer can still access these<br>folders)                                                                          |                    |
| Media streaming                                                                                                    |                    |
| When media streaming is on, people and devices on the network can access pictures, music, and<br>videos on this computer. This computer can also find media on the network.                                                                                                   |                    |
| Choose media streaming options                                                                                                    |                    |
| File sharing connections                                                                                                    |                    |
| Windows uses 128-bit encryption to help protect file sharing connections. Some devices don't<br>support 128-bit encryption and must use 40- or 56-bit encryption.                                                                                                    |                    |
| Itse 128-bit encryption to help protect file sharing connections (recommended)<br>Enable file sharing for devices that use 40- or 56-bit encryption                                                                                                    |                    |
| Password protected sharing                                                                                                    |                    |
| When password protected sharing is on, only people who have a user account and password on thi<br>computer can access shared files, printers attached to this computer, and the Public folders. To give<br>other people access, you must turn off password protected sharing. | 5                  |

Turn on password protected sharing
 Turn off password protected sharing

(B) Second Change SMB 1.0/CIFS Settings

- 1. Open Cotroll Pannel
- 2. Go to and click on Programme and Features
- 3. Click on Turn Windows Features on or Off
- 4. Tick mark on SMB 1.0/CIFS File sharing support
- 5. Select & check all three 3 squire
- 6. Click OK
- 7. Close control Panel
- 8. Restart your Computer
- 9. After rebooting see all clients will come in network area
- 10. If Not then
- **11.SERVICES**
- 12. Open services
- 13. Function Discovery Provider Host then mouse right click and click on start
- 14. Again Function Discovery Provider Host then mouse right click and click on Property
- 15. Change Startup type from Manual to Automatic (Delayed Start)
- 16.OK

Thanks

Adeeb Raza